# Основные понятия

Программа GsmProg.exe предназначена для программирования параметров ККТ.

Программа работает под управлением OC Windows XP (Service Pack 3) и выше.

Для запуска программы необходимо запустить файл GsmProg.exe (для Windows 7 и выше - от имени администратора).

Подключить кабель к ККТ и ПК. Включить ККТ в режим П, нажать клавиши 4, И, индикатор "PC-CASH". Проверить скорость обмена на ККТ: нажать клавишу %. Нажимая клавишу ПИ выбрать скорость обмена, подтвердить клавишей ИТОГ, остаться в режиме " PC-CASH".

После запуска программы GsmProg.exe появиться окно "Настройки связи с ККТ".

| Настройки связи с ККТ          |                                    |
|--------------------------------|------------------------------------|
| СОМ порт:<br>СОМ1<br>Тайм-аут: | Скорость:<br>19200 💌<br>Номер ККМ: |
| 3500                           | О<br>Проверить связь с ККТ         |
|                                | Применить                          |

рис. "Настройки связи с ККТ"

В данном окне необходимо указать:

- "СОМ порт" последовательный порт к которому подключена ККТ.
- "Скорость" скорость обмена по последовательному каналу.
- "Тайм-аут" время ожидания ответа на команды ККТ. Веря указывается в миллисекундах.
- "Номер ККМ" заводской номер ККТ (не обязательно).

Для проверки связи с ККТ нажать на кнопку "Проверить связь с ККТ".

Если связь установлена, нажать кнопку "Применить" для сохранения выбранных настроек.

После этого можно перейти непосредственно к работе с программой.

Кнопка "Отмена" - закроет окно настроек без сохранения. При этом дальнейшая работа с программой будет не доступна до того момента, пока не будут произведены новые настройки.

Главное меню программы содержит следующие пункты:

- "Файл"
  - "Сохранить конфигурацию" сохраняет текущие данные, кроме предметов расчета.
  - "Загрузить конфигурацию" загружает сохраненные данные, кроме предметов расчета.
  - "Выход" закрывает программу.
- "Настройки"
  - "Связь с ККТ" вызывает форму настроек программы.
- "Программирование"
  - "Параметры GSM" режим программирования параметров GSM-модема.
  - "Параметры 102" режим программирования параметров ККТ.
- "Версия" вызывает информационное окно с версией программы.

#### Подключение сканера штрих-кодов

Начиная с версии 3.0.0.1 программа GsmProg.exe имеет возможность считывать штрихкоды EAN8 и EAN13 с помощью подключенного к ПК сканера штрих-кодов. Это освобождает оператора от рутинной операции вводов кодов товаров вручную.

На данный момент в программе реализовано подключение сканера Optic X-9300 с интерфейсом RS-232.

#### Порядок подключения сканера к ПК.

Для подключения сканера Optic X-9300 к ПК с интерфейсом RS-232 необходимо подключить разъем сканера D-SUB 9 к СОМ порту ПК. Если ПК не имеет встроенных СОМ портов, то необходимо использовать преобразователь USB-to-COM.

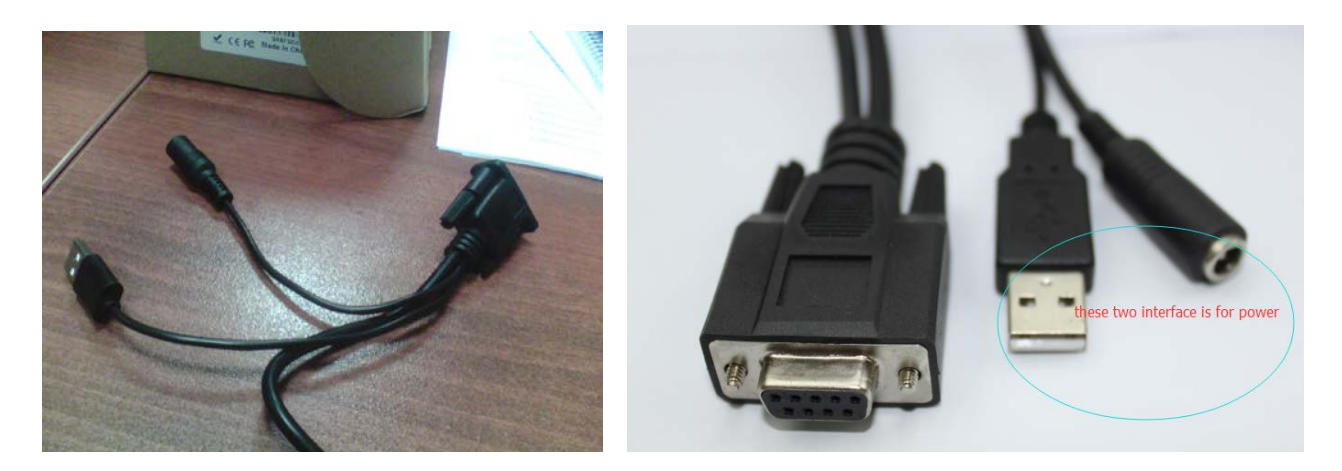

рис. Интерфейс подключения сканера Optic X-9300

Чтобы обеспечить питание сканера необходимо подключить либо разъем USB сканера штрих-кодов к ПК, либо использовать внешний источник питания 5В.

После подачи питания сканер штрих-кода должен издать кратковременный сигнал и на головке сканера загореться светодиод.

Далее необходимо произвести настройку сканера по инструкции, которая прилагается в комплекте поставки - "Wired Laser Barcode Scanner. User Manual".

В настройках необходимо отсканировать нужный штрих-код:

- Interface необходимо выбрать Serial

- Serial Mode Parameter Settings (Baud Rate) необходимо выбрать любую приемлемую для вас скорость.

- Data Bits - выбрать значение 8

- Stop Bits выбрать значение 1
- Check Digits выбрать значение None

#### Настройки сканера в программе

Для того, чтобы настроить сканер штрих-кода в программе GsmProg необходимо в меню программы выбрать пункт "Настройки" - "Сканер штрих-кода".

| Настройки ска | анера штрих-кода                     |
|---------------|--------------------------------------|
| Модель: 🚺     | tic X-9300 (RS-232) ▼                |
| СОМ порт:     | COM15 -                              |
| Скорость:     | 19200 💌                              |
| Данные:       | 8 бит Стоп: 1 стоп бит Четность: Нет |
|               |                                      |
|               |                                      |
|               | Применить Отмена                     |

рис. Форма настроек сканера

В выпадающем списке "Модель" выбрать пункт "Optic X-9300 (RS-232)". Указать СОМ порт к которому подключен сканер и скорость работы по СОМ порту. (Внимание! Выбранная скорость должна совпадать со скоростью, которую вы указывали в настройках сканера по штрих-кодам).

Нажимаем кнопку "Применить". Сканер готов к работе.

## Программирование параметров GSM-модема

Окно программы в режиме программирования "Параметры GSM" модема представлено ниже.

| 🔝 Программирование параметров GSM моду | ля. (ver.1.0.0.1) |                                 |
|----------------------------------------|-------------------|---------------------------------|
| Файл Настройки Программирование Версия |                   |                                 |
|                                        |                   | Параметры GSM                   |
| Параметр                               | Значение          |                                 |
| Имя сервера ОФД                        |                   |                                 |
| Порт сервера ОФД                       |                   |                                 |
| РІN-код сим карты                      |                   |                                 |
| APN строка для подключения к Internet  |                   |                                 |
| Логин для подключения к Internet       |                   |                                 |
| Пароль для подключения к Internet      |                   |                                 |
|                                        |                   |                                 |
|                                        |                   |                                 |
|                                        |                   |                                 |
|                                        |                   |                                 |
|                                        |                   |                                 |
|                                        |                   |                                 |
|                                        |                   |                                 |
|                                        |                   |                                 |
|                                        |                   |                                 |
|                                        |                   |                                 |
|                                        |                   |                                 |
|                                        |                   |                                 |
|                                        |                   |                                 |
|                                        |                   |                                 |
|                                        |                   |                                 |
|                                        |                   |                                 |
|                                        |                   |                                 |
|                                        |                   | Записать в ККТ Прочитать из ККТ |
|                                        |                   |                                 |

рис. "Режим программирования параметров GSM модема"

Форма представляет из себя таблицу в левой части которой заданы имена программируемых параметров, а в правой - значения этих параметров.

Для ввода или изменения параметра, необходимо мышкой выбрать соответствующую строку в правой части таблицы. Курсор примет вид указателя ввода. После этого с клавиатуры можно будет ввести значение параметра.

Замечание! Некоторые параметры имеют ограничения по вводимым символам (например, PIN-код сим карты не может содержать символы букв, а только цифры).

После ввода необходимых значений параметров, их можно записать в ККТ. Для этого необходимо нажать кнопку "Записать в ККТ".

Для чтения параметров из ККТ - нажимаем кнопку "Прочитать из ККТ".

При возникновении ошибки в процессе чтения или записи параметров оператору выдается сообщение об ошибке.

## Программирование параметров 102

Окно программы в режиме программирования "Параметры 102" представлено ниже.

| Программ<br>Райл Наст | иирование параметро<br>ройки Программир | в GSM модуля. (v<br>ование Версия | er.2.2.0.0)                |           |                    |            |         | • ×       |
|-----------------------|-----------------------------------------|-----------------------------------|----------------------------|-----------|--------------------|------------|---------|-----------|
|                       |                                         |                                   |                            |           |                    | П          | араметр | ы 102     |
| Операторы             | Предмет расчета Гр                      | руппы предметов р                 | асчета   Клише   Параметрь | і агентов |                    |            |         |           |
| Onep. Nº              | Должность                               | Шрифт                             | Фамилия (строка 1)         | Шрифт     | Фамилия (строка 2) | Шрифт      | Пароль  | ИНН кас   |
| 1                     |                                         | Узкий                             |                            | Узкий     |                    | Узкий      |         |           |
| 2                     |                                         | Узкий                             |                            | Узкий     |                    | Узкий      |         |           |
| 3                     |                                         | Узкий                             |                            | Узкий     |                    | Узкий      |         |           |
| 4                     |                                         | Узкий                             |                            | Узкий     |                    | Узкий      |         |           |
| 5                     |                                         | Узкий                             |                            | Узкий     |                    | Узкий      |         |           |
| 6                     |                                         | Узкий                             |                            | Узкий     |                    | Узкий      |         |           |
|                       |                                         |                                   |                            |           |                    |            |         |           |
| •                     |                                         |                                   |                            |           | Ли                 | алазон с 1 |         | •         |
|                       |                                         |                                   |                            |           |                    |            |         |           |
|                       |                                         |                                   |                            |           | Запи               | юать в ККТ | Прочита | гь из ККТ |

рис. "Режим программирования параметров 102"

В данном режиме доступны следующие параметры программирования, которые находятся на соответствующих закладках:

- "Операторы"
- "Предмет расчета"
- "Группы предметов расчета"
- "Клише"
- Параметры агентов

Общим для всех перечисленных закладок является то, что на каждой из них можно задать диапазон записываемых/читаемых параметров. Это делается в нижней части окна в соответствующих полях ввода.

Текстовые параметры имеют признак шрифта, который может быть "Узкий", что соответствует 24-м вводимым символам, и "Широкий", что соответствует длине параметра равной 12 символа. Выбор соответствующего шрифта осуществляется в выпадающем списке после выбора нужной строки.

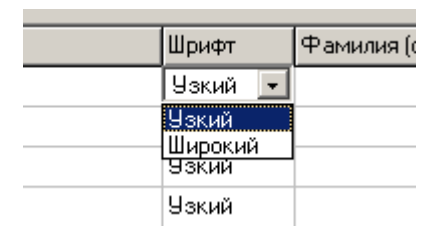

рис. "Выбор типа шрифта"

На закладке "Операторы" программируются должность, ФИО, ИНН и пароль операторов.

| Програми<br>имп. Наст | иирование параметро<br>ройки — Программии | ов GSM модуля. (v   | ver.2.2.0.0)               |         |                    |            |         |          |
|-----------------------|-------------------------------------------|---------------------|----------------------------|---------|--------------------|------------|---------|----------|
|                       | pontal riperpatient                       | population peperint |                            |         |                    | П          | араметр | ы 102    |
| Эператоры             | Предмет расчета   Г                       | руппы предметов р   | асчета   Клише   Параметрь | агентов |                    |            |         |          |
| Опер. №               | Должность                                 | Шрифт               | Фамилия (строка 1)         | Шрифт   | Фамилия (строка 2) | Шрифт      | Пароль  | ИНН кас  |
| 1                     |                                           | Узкий               |                            | Узкий   |                    | Узкий      |         |          |
| 2                     |                                           | Узкий               |                            | Узкий   |                    | Узкий      |         |          |
| 3                     |                                           | Узкий               |                            | Узкий   |                    | Узкий      |         |          |
| 4                     |                                           | Узкий               |                            | Узкий   |                    | Узкий      |         |          |
| 5                     |                                           | Узкий               |                            | Узкий   |                    | Узкий      |         |          |
| 6                     |                                           | Узкий               |                            | Узкий   |                    | Узкий      |         |          |
| 4                     |                                           |                     |                            |         |                    |            |         |          |
|                       |                                           |                     |                            |         | Диа                | пазон: с 1 | по      | 6        |
|                       |                                           |                     |                            |         | Запис              | сать в ККТ | Прочита | n us KKT |

рис. "Закладка "Операторы"

### На закладке "Предмет расчета" - программируется база товаров или услуг, хранящихся в ККТ.

| 🥨 Программир   | ование параметров GSM модуля. (ver.2.2.0.0)                           |                            |                      |
|----------------|-----------------------------------------------------------------------|----------------------------|----------------------|
| Фаил Настро    | ки программирование версия                                            |                            | Параметры 102        |
| Операторы П    | редмет расчета   Группы предметов расчета   Клише   Параметры агентов |                            |                      |
| Код товара     | Наименование                                                          | Тип шрифта                 | Штрих-код            |
| 1              |                                                                       | Узкий                      |                      |
| 2              |                                                                       | Узкий                      |                      |
| 3              |                                                                       | Узкий                      |                      |
| 4              |                                                                       | Узкий                      |                      |
| 5              |                                                                       | Узкий                      |                      |
| 6              |                                                                       | Узкий                      |                      |
| 7              |                                                                       | Узкий                      |                      |
| 8              |                                                                       | Узкий                      |                      |
| 9              |                                                                       | Узкий                      |                      |
| 10             |                                                                       | Узкий                      |                      |
| 11             |                                                                       | Узкий                      |                      |
| 12             |                                                                       | Узкий                      |                      |
| 13             |                                                                       | Узкий                      |                      |
| 14             |                                                                       | Узкий                      |                      |
| 15             |                                                                       | Узкий                      |                      |
| 16             |                                                                       | Узкий                      |                      |
| 17             |                                                                       | Узкий                      |                      |
| •              |                                                                       | i                          | 4                    |
| 1              |                                                                       |                            |                      |
| 1 <sup>1</sup> | Перейти к товару                                                      |                            |                      |
| Сохранить      | в файл Загрузить из файла Очистить базу в ККТ Разделитель цены        | - <b>"ТОЧКА!"</b> Диапазон | к с 1 по 6000        |
|                |                                                                       | Записать в                 | ККТ Прочитать из ККТ |
|                |                                                                       |                            | li.                  |

рис. "Закладка "Предмет расчета"

На закладке "Предмет расчета" есть дополнительный интерфейс, который позволяет упростить работу с базой данных.

- "Перейти к товару" перейти к товару по заданному коду
- "Сохранить в файл" сохранят всю базу товаров из таблицы ввода на ПК в файле.
- "Загрузить из файла" загружает из файла ранее сохраненную базу товаров.
- "Очистить базу в ККТ" чистит базу в ККТ.
- "Диапазон" задать диапазон записи или чтения кодов.

Замечание! При вводе значения "Цена за единицу" необходимо использовать символ точки для отделения рублей от копеек (ввод копеек обязателен).

|                                                                | I                                               |                | 4                |
|----------------------------------------------------------------|-------------------------------------------------|----------------|------------------|
| Перейти к товару       Сохранить в файл     Загрузить из файла | Очистить базу в ККТ Разделитель цены - "ТОЧКА!" | Диапазон: с 1  | по 6000          |
|                                                                |                                                 | Записать в ККТ | Прочитать из ККТ |

рис. "Дополнительный интерфейс закладки "Предмет расчета"

### Работа со сканером при вводе штрих-кодов

При правильном подключении сканера вы увидите индикатор "Сканер штрих-кода" светло зеленого цвета. В случае, если сканер неверно подключен индикатор будет темно красного цвета.

Для ввода штрих-кода через сканер необходимо установить курсор в столбце "Штрих-код" товара и отсканировать штрих-код на товаре. При этом поле "Штрих-код" заполниться значением считанного кода.

| Тип шрифта     Штрижкод     Ц       Чэкий     5901234123457     4       Чэкий     5901234123457     4       Чэкий     5901234123457     4       Чэкий     5901234123457     4       Чэкий     5901234123457     4       Чэкий     5901234123457     4       Чэкий     9     4     4       Чэкий     9     4     4       Чэкий     9     4     4       Чэкий     9     4     4       Чэкий     9     4     4       Чэкий     9     4     4       Чэкий     9     4     4       Чэкий     9     4     4       Чэкий     9     4     4       Чэкий     9     4     4       Чэкий     9     4     4       Чэкий     9     4     4       Чэкий     9     4     4       Чэкий     9     4     4 | ераторы        | Предмет расчета   Гриппы пре | иметов расчета   Клише   Паран | тры агентов |                         |               |      |
|----------------------------------------------------------------------------------------------------|----------------|------------------------------|--------------------------------|-------------|-------------------------|---------------|------|
| Узкий   5901234123457     Узкий   5901234123457     Узкий   Узкий     Узкий   Узкий                                                                                                    | од товара      | Наименование                 |                                |             | Тип шрифта              | Штрих-код     | - II |
| Уэкий   5901234123457     Уэкий   Уэкий     Уэкий   Уэкий  Уэкий   Уэкий                                                                        |                |                              |                                |             | Узкий                   | 5901234123457 |      |
| Узкий     Узкий                                                                                                    |                |                              |                                |             | Узкий                   | 5901234123457 |      |
| Уэкий     Уэкий                                                                                                    |                |                              |                                |             | Узкий                   |               |      |
| Уэкий     Уэкий                                                                                                    |                |                              |                                |             | Узкий                   |               |      |
| Уэкий     Уэкий                                                                                                    |                |                              |                                |             | Узкий                   |               |      |
| Уэкий   Уэкий     Уэкий   2670786628781     Уэкий   Уэкий     Уэкий   Уэкий     Уэкий   Уэкий     Уэкий   Уэкий     Уэкий   Уэкий     Уэкий   Уэкий     Уэкий   Уэкий     Уэкий   Уэкий     Уэкий   Уэкий     Уэкий   Уэкий     Уэкий   Уэкий     Уэкий   Уэкий     Уэкий   Уэкий                                                                                                    |                |                              |                                |             | Узкий                   |               |      |
| Узкий     2670786628781       Узкий     2670786628781       Узкий     Узкий       Узкий     Узкий       Узкий     Узкий       Узкий     Узкий       Узкий     Узкий       Узкий     Узкий       Узкий     Узкий       Узкий     Узкий       Узкий     Узкий       Узкий     Узкий       Узкий     Узкий       Узкий     Узкий                                                                                                    |                |                              |                                |             | Узкий                   |               |      |
| Узкий   2670786628781     Узкий   Узкий     Узкий   Узкий     Узкий   Узкий     Узкий   Узкий     Узкий   Узкий     Узкий   Узкий     Узкий   Узкий     Узкий   Узкий     Узкий   Узкий     Узкий   Узкий     Узкий   Узкий     Узкий   Узкий     Узкий   Узкий                                                                                                    |                |                              |                                |             | Узкий                   |               |      |
| Узкий       Узкий       Узкий       Узкий       Узкий       Узкий       Узкий       Узкий       Узкий       Узкий       Узкий       Узкий       Узкий       Узкий       Узкий       Узкий       Узкий                                                                                                          |                |                              |                                |             | Узкий                   | 2670786628781 |      |
| Узкий     Узкий     Узкий     Узкий     Узкий     Узкий     Узкий     Узкий     Узкий     Узкий     Узкий     Узкий     Узкий     Узкий     Узкий     Узкий     Узкий     Узкий                                                                                                        | )              |                              |                                |             | Узкий                   |               |      |
| Узкий     Узкий     Узкий     Узкий     Узкий     Узкий     Узкий     Узкий     Узкий     Узкий     Узкий     Узкий     Узкий     Узкий     Узкий     Узкий                                                                                                        |                |                              |                                |             | Узкий                   |               |      |
| Уэкий     Уэкий     Уэкий     Уэкий     Уэкий     Уэкий     Уэкий     Уэкий     Уэкий                                                                                                    | 2              |                              |                                |             | Узкий                   |               |      |
| Узкий<br>Узкий<br>Узкий 74257348<br>Узкий<br>Узкий                                                                                                    | 1              |                              |                                |             | Узкий                   |               |      |
| Узкий<br>Узкий 74257348<br>Узкий<br>Узкий                                                                                                    |                |                              |                                |             | Узкий                   |               |      |
| Узкий 74257348<br>Узкий<br>Узкий                                                                                                    | i i            |                              |                                |             | Узкий                   |               |      |
| Узкий                                                                                                    | ;              |                              |                                |             | Узкий                   | 74257348      |      |
|                                                                                                    |                |                              |                                |             | Узкий                   |               |      |
| и к товарч 🔰 🕒 Сканер шрих-кода                                                                                                    | 15<br>16<br>17 | Перейтик тос                 | варч 🛛 🕞 Сканер шрижкода       |             | Узкий<br>Узкий<br>Узкий | 74257348      |      |

"**Группы предметов расчета**" - объединяет Предметы расчета в группы по признаку предмета расчета, ставке налога и системе налогообложения.

В поле "Наименование отдела/услуги" ввести наименование группы предметов расчета

| 👂 Проі | раммирование параметров GSM модуля. (ve  | r.2.2.0.0)    |                                                 |                    | • × |  |  |  |
|--------|------------------------------------------|---------------|-------------------------------------------------|--------------------|-----|--|--|--|
| Файл   | Настройки Программирование Версия        |               |                                                 |                    |     |  |  |  |
|        | Параметры 102                            |               |                                                 |                    |     |  |  |  |
| Опера  | торы Предмет расчета Группы предметов ра | счета Клише П | араметры агентов                                |                    |     |  |  |  |
| N≗     | Наименование отдела/услуги               | Шрифт         | Признак предмета расчета                        | Номер налога       | Си  |  |  |  |
| 1      | молочные изделия                         | Узкий         | 00 - Временный запрет работы секционной клавиши | 1 - Ставка НДС 18% | 1 - |  |  |  |
| 2      |                                          | Узкий         | 00 - Временный запрет работы секционной клавиши | 1 - Ставка НДС 18% | 1.  |  |  |  |

#### рис. Ввод наименования группы

Значения полей "Признак предмета расчета", "Номер налога", "Система налогообложения" выбираются из выпадающих списков, необходимо щелкнуть мышкой в изменяемый параметр, выбрать из списка нужное значение.

| 🎑 Про | раммирование параметров GSM модуля. (ver.  | 2.2.0.0)       |                                                                                                |                    | ×   |
|-------|--------------------------------------------|----------------|------------------------------------------------------------------------------------------------|--------------------|-----|
| Файл  | Настройки Программирование Версия          |                |                                                                                                |                    |     |
|       |                                            |                |                                                                                                | Параметры 1        | 02  |
| Опера | торы Предмет расчета Группы предметов расч | нета Клише     | Параметры агентов                                                                              |                    |     |
| N≗    | Наименование отдела/услуги                 | Шрифт          | Признак предмета расчета                                                                       | Номер налога       | Си  |
| 1     | МОЛОЧНЫЕ ИЗДЕЛИЯ                           | Узкий          | 00 - Временный запрет работы секционной клавиши 💌                                              | 1 - Ставка НДС 18% | 1.  |
| 2     |                                            | Узкий          | 00 - Временный запрет работы секционной клавиши                                                | 1 - Ставка НДС 18% | 1.  |
| 3     |                                            | Узкий          | 02 - ПОДАКЦИЗНЫЙ ТОВАР                                                                         | 1 - Ставка НДС 18% | 1 - |
| 4     |                                            | Узкий          | 03 · PA60TA                                                                                    | 1 - Ставка НДС 18% | 1.  |
| 5     |                                            | Узкий          | 05 - УСЛУГА, с признаком "банковский платежный а                                               | 1 - Ставка НДС 18% | 1.  |
| 6     | _                                          | <u> </u> Узкий | 06 - УСЛУГА, с признаком "банковский платежный с<br>07 - УСЛУГА, с признаком "платежный агент" | 1 - Ставка НДС 18% | 1.  |

## рис. "Выбор значения "Признак предмета расчета"

| 🥨 Πβ | р Программирование параметров GSM модуля. (ver.2.2.0.0) |                |                                                        |                                 |                         |   |  |  |
|------|---------------------------------------------------------|----------------|--------------------------------------------------------|---------------------------------|-------------------------|---|--|--|
| Файл | Файл Настройки Программирование Версия                  |                |                                                        |                                 |                         |   |  |  |
|      | Параметры 102                                           |                |                                                        |                                 |                         |   |  |  |
| One  | ;pатор                                                  | ры   Предмет ( | расчета   Группы предметов расчета   Клише   Параметри | ы агентов                       |                         |   |  |  |
| Nº   | - P                                                     | Шрифт          | Признак предмета расчета                               | Номер налога                    | Система налогооблажения | 1 |  |  |
| 1    | 1                                                       | Узкий          | 00 - Временный запрет работы секционной клавиши        | 1 - Ставка НДС 18% 💽            | 1 - Общая               |   |  |  |
| 2    | !                                                       | Узкий          | 00 - Временный запрет работы секционной клавиши        | 1 - Ставка НДС 18%              | 1 - Общая               |   |  |  |
| 3    | 1                                                       | Узкий          | 00 - Временный запрет работы секционной клавиши        | 3 - Ставка НДС расчетная 18/118 | 1 - Общая               |   |  |  |
| 4    | 1                                                       | Узкий          | 00 - Временный запрет работы секционной клавиши        | 4 - Ставка НДС расчетная 10/110 | 1 - Общая               |   |  |  |
| 5    | 1                                                       | Узкий          | 00 - Временный запрет работы секционной клавиши        | 6 - НДС не облагается           | 1-Общая                 |   |  |  |

## рис. "Выбор значения "Номер налога"

| Прог  | Ірограммирование параметров GSM модуля. (ver.2.2.0.0) |                                                         |                         |                                                         |  |  |  |  |
|-------|-------------------------------------------------------|---------------------------------------------------------|-------------------------|---------------------------------------------------------|--|--|--|--|
| айл   | йл Настройки Программирование Версия                  |                                                         |                         |                                                         |  |  |  |  |
|       |                                                       |                                                         |                         | Параметры 102                                           |  |  |  |  |
| Onepa | гторы   Предм<br>  Шрифт                              | ет расчета   Группы предметов расчета   Клише   Парамет | Система налогооблажения |                                                         |  |  |  |  |
| 1     | <u>Чэкий</u>                                          | 00 - Временный запрет работы секционной клавиши         | 1 - Ставка НДС 18%      | 1-Общая                                                 |  |  |  |  |
| 2     | Узкий                                                 | 00 - Временный запрет работы секционной клавиши         | 1 - Ставка НДС 18%      | 1-Общая                                                 |  |  |  |  |
| 3     | Узкий                                                 | 00 - Временный запрет работы секционной клавиши         | 1 - Ставка НДС 18%      | 2 - Упрощенная доход<br>3 - Упрощенная доход минус расх |  |  |  |  |
| 4     | Узкий                                                 | 00 - Временный запрет работы секционной клавиши         | 1 - Ставка НДС 18%      | 4 - Единый налог на вмененный д                         |  |  |  |  |
| -     |                                                       | 00 D                                                    | 1. Case 11 DC 10%       | Э - Единый сельскохозяйственны                          |  |  |  |  |

рис. "Выбор значения "Система налогообложения"

"Клише" - позволяет программировать строки клише и дополнительные параметры. Вводить данных необходимо в соответствии с указанием столбца "Строка №".

| л Настроики Программировани      | е версия                                  |                                       |              |
|----------------------------------|-------------------------------------------|---------------------------------------|--------------|
|                                  |                                           | Параме                                | тры 102      |
| ераторы Предмет расчета Группы і | предметов расчета Клише Параметры агентов |                                       |              |
|                                  |                                           |                                       |              |
| строка №                         | Наименование                              | Шрифт                                 |              |
| . Имя пользователя #1            |                                           | Узкий                                 |              |
| . Имя пользователя #2            |                                           | Узкий                                 |              |
| . Имя пользователя #3            |                                           | Узкий                                 |              |
| . Имя пользователя #4            |                                           | Узкий                                 |              |
| . Имя пользователя #5            |                                           | Узкий                                 |              |
| . Адрес расчетов #1              |                                           | Узкий                                 |              |
| . Адрес расчетов #2              |                                           | Узкий                                 |              |
| . Адрес расчетов #3              |                                           | Узкий                                 |              |
| I. Адрес расчетов #4             |                                           | Узкий                                 |              |
| 0. Адрес расчетов #5             |                                           | Узкий                                 |              |
| 1. Место расчетов #1             |                                           | Узкий                                 |              |
| 2. Место расчетов #2             |                                           | Узкий                                 |              |
| 3. Место расчетов #3             |                                           | Узкий                                 |              |
| 4. Место расчетов #4             |                                           | Узкий                                 |              |
| 5. Реклама #1                    |                                           | Узкий                                 |              |
| 6. Наименование ОФД #1           |                                           | Узкий                                 |              |
| 7. Наименование ОФД #2           |                                           | Узкий                                 |              |
| 8. Сайт налогового органа #1     |                                           | Узкий                                 |              |
| 9. Сайт налогового органа #2     |                                           | Узкий                                 |              |
|                                  |                                           | · · · · · · · · · · · · · · · · · · · |              |
|                                  |                                           | Диапазон: с  1 г                      | 10 21        |
|                                  |                                           |                                       |              |
|                                  |                                           | Записать в ККТ Проч                   | итать из ККТ |

рис. "Закладка "Клише"

"Параметры агентов" - позволяет программировать параметры агентов. Вводятся данные только того агента, который будет работать на ККТ.

| л Настройки Программирование Версия                  |                         |               |           |
|------------------------------------------------------|-------------------------|---------------|-----------|
|                                                      |                         | Пара          | аметры 10 |
| араторы   Предмет расчета   Группы предметов расчета | Клише Параметры агентов |               |           |
| Тараметр                                             | Значение                | Шрифт         |           |
| . Телефон поставщика                                 |                         | Узкий         |           |
| 2. Телефон платежного агента                         |                         | Узкий         |           |
| 3. Телефон оператора по приему платежей              |                         | Узкий         |           |
| . Телефон оператора перевода                         |                         | Узкий         |           |
| i. ИНН оператора перевода                            |                         | Узкий         |           |
| . Адрес оператора перевода (строка #1)               |                         | Узкий         |           |
| . Адрес оператора перевода (строка #2)               |                         | Узкий         |           |
| . Адрес оператора перевода (строка #3)               |                         | Узкий         |           |
| . Адрес оператора перевода (строка #4)               |                         | Узкий         |           |
| 0. Наименование оператора перевода (строка #1)       |                         | Узкий         |           |
| 1. Наименование оператора перевода (строка #2)       |                         | Узкий         |           |
| 2. Операция платежного агента                        |                         | Узкий         |           |
|                                                      |                         |               |           |
|                                                      |                         | Диапазон: с 1 | по 12     |
|                                                      |                         |               |           |

рис. "Закладка "Параметры агентов"

# Версия

Данный пункт меню позволяет узнать версию продукта.

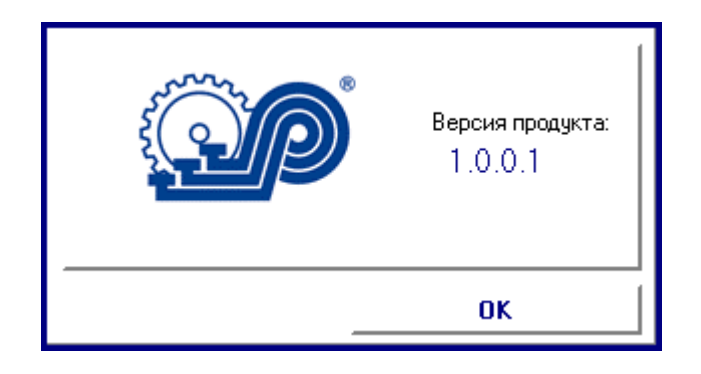

рис. "Окно версии продукта"